## arrows M03 CA92002-9437 Google<sup>™</sup>アカウント新規登録操作手順 16.6 (1版)

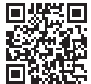

arrows M03 で Google アカウントを新規作成するには、以下の手順で行ってく ださい。LTE ネットワークでの接続または Wi-Fi 接続が必要となります。

ホーム画面で左へフリックして [設定] 1. 2. アプリー皆を表示

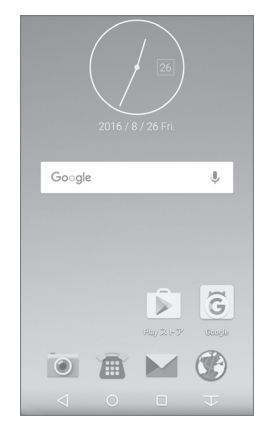

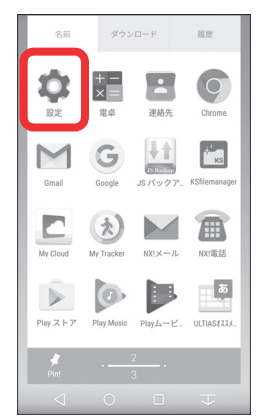

3. [端末管理]

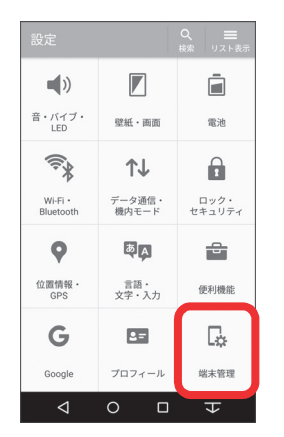

4. [アカウント]

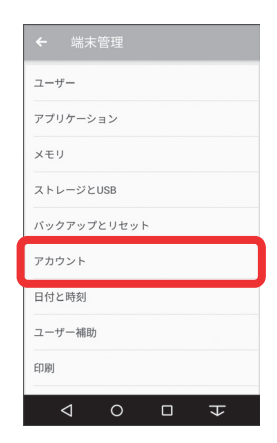

Google、Google Play およびその他のマークは、Google Inc. の商標です。 Copyright 2016 FUJITSU CONNECTED TECHNOLOGIES LIMITED

5. [アカウントを追加]

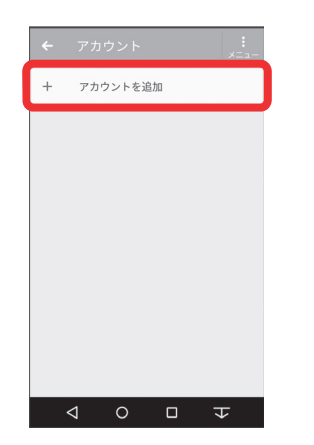

[Google] をタップしてしばらく 6. 待つ

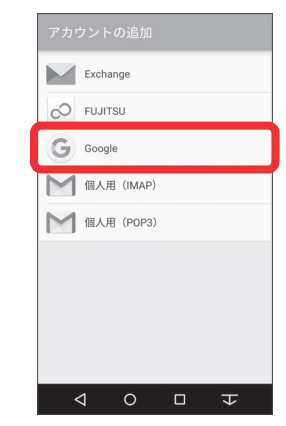

7. 成]

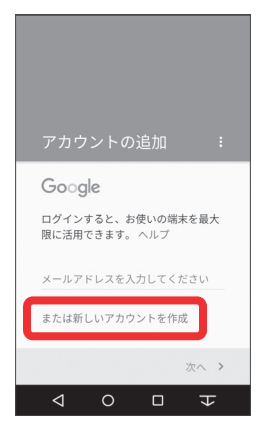

[または新しいアカウントを作 8. 「姓」と「名」を入力して [次 へ]

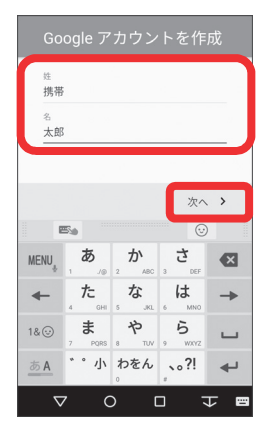

**9.** 設定したいユーザー名を入力して[次へ]

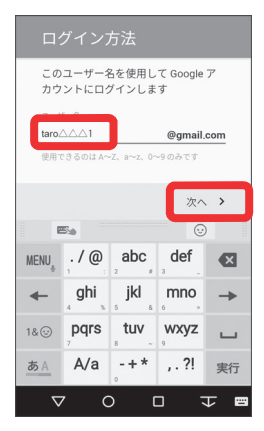

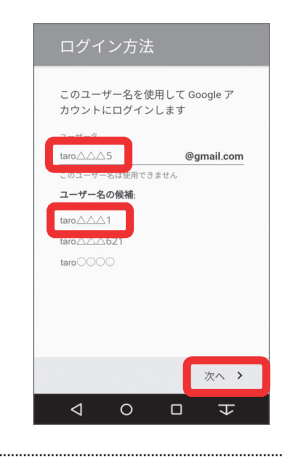

## 補足

手順9で設定したユーザー名で Gmail™アドレスが作成されま す。

Gmail アドレスがすでに第三者 に取得されている場合、「この ユーザー名は使用できません」 と表示されます。別のユーザー 名を入力するか、「ユーザー名 の候補」からお好みのユーザー 名をタップし、「次へ」をタッ プします。 10.任意のパスワード(8文字以 上)を入力し、同じパスワー ドを下欄に入力して[次へ] ※Google アカウントとパスワー ドは忘れないように、メモなど をお取りください。

11. 再設定用の電話番号が表示されるので確認して[次へ]
※電話番号の確認をしない場合は[スキップ]→手順13

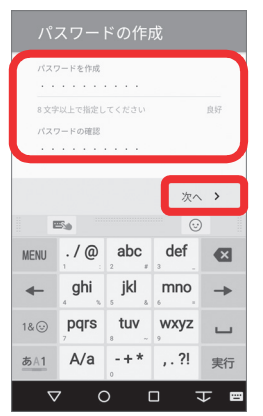

|   | 電話番号を追加                 |
|---|-------------------------|
|   | 電話番号を使って、ログインやパスワ       |
|   | ードの再設定を行ったり、Google サー   |
|   | ビスでユーザーとつながったりできま       |
|   | す。                      |
|   |                         |
|   | 国名 電話番号                 |
|   | JP +8190X000000X        |
|   | この操作で電話番号が他のユーザーに公開されるこ |
|   | とはありません                 |
| _ |                         |
| Г | スキップ                    |
| L |                         |
|   |                         |
|   |                         |
|   |                         |
|   |                         |
|   | ×~ >                    |
|   | ×                       |
|   |                         |
|   |                         |

**12.** [確認] をタップしてしばらく **13.** [同意する] 待つ

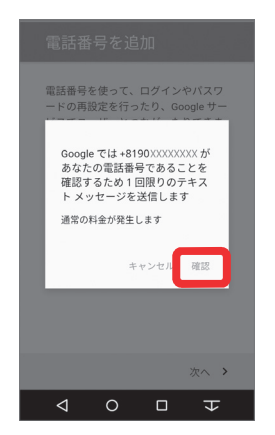

| プライバシー ポリシーと<br>利用規約                          |
|-----------------------------------------------|
| 統行すること<br>で、プライバシー ポリシーと利用規約<br>に同意したことになります。 |
|                                               |
|                                               |
| 同意する 🕨                                        |
| $\triangleleft$ 0 $\Box$ $\mp$                |

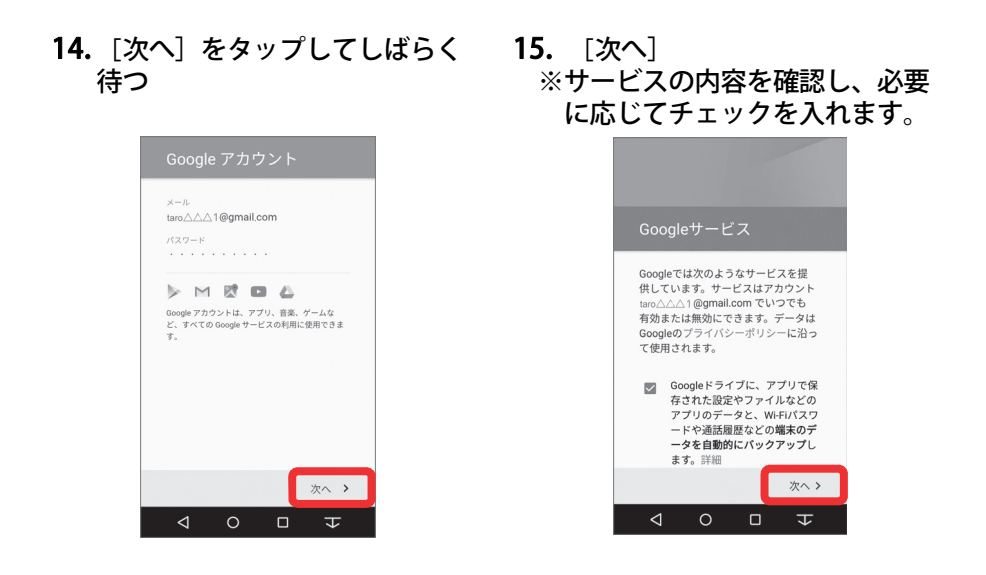

16. お支払い情報の設定を選択して [次へ] ※ここでは例として [スキップ] をタップします。

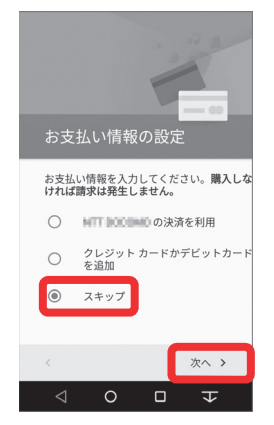

**17.**「アカウント」が表示されたら [Google]

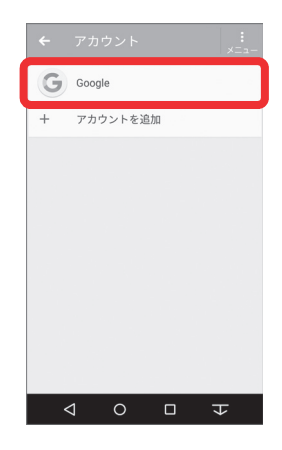

18. 作成した Gmail アドレスが「ア カウント」に表示されているこ とを確認

| ← Google                                       | :<br>×==- |
|------------------------------------------------|-----------|
| Google taro                                    |           |
| Gmail<br>最終同期日時: 2016/08/26 12:34              | •         |
| Google Fitデータ<br>最終同期日時: 2016/08/26 12:34      | •         |
| Google Play Music<br>最終同期日時: 2016/08/26 12:34  | •         |
| Google Playムービー&TV<br>最終同期日時: 2016/08/26 12:34 | •         |
| アプリデータ<br>最終同期日時: 2016/08/26 12:34             | •         |
| <b>カレンダー</b><br>最終同期日時: 2016/08/26 12:34       | •         |
|                                                | Ψ         |

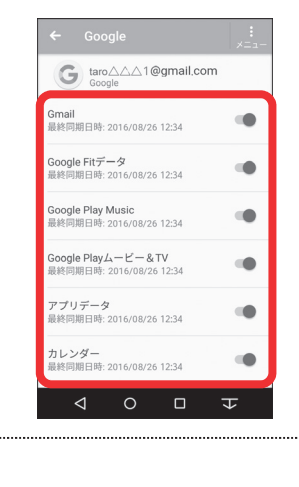

補足 Google サービスの各項目につ いて、同期するかを設定できま す。

以上で操作完了です。